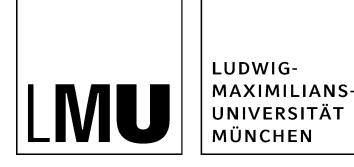

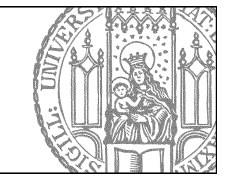

# ZUV-Intranet und Serviceportal: Wie lege ich eine neue Servicevariante an?

# Legen Sie einen neuen Ordner an

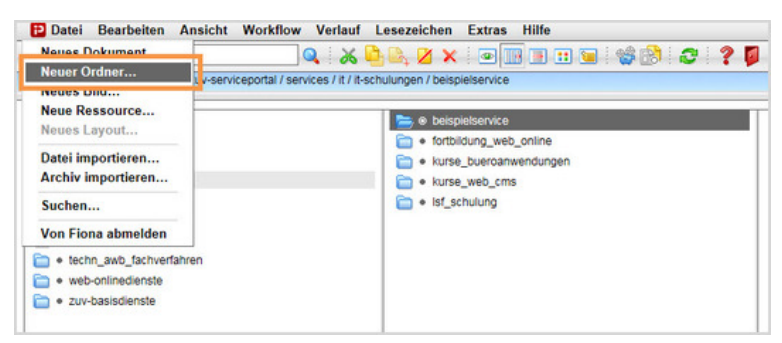

- Klicken Sie den Ordner an, unter dem Sie die neue Servicevariante anlegen möchten. Wo Sie Ihren neuen Ordner anlegen, ist im Worddokument zur Abstimmung des Services festgelegt.
- Klicken Sie auf "Neuer Ordner".

# Wählen Sie Vorlage und Name aus

|                                     | serviceportal/services/it/it-schulungen/beispielservi |
|-------------------------------------|-------------------------------------------------------|
| ame: beispiel-servicevariante       |                                                       |
| Vorlage                             |                                                       |
| Service                             |                                                       |
| Ordner für Assets                   |                                                       |
| <ul> <li>Servicevariante</li> </ul> |                                                       |
| <ul> <li>Baukasten</li> </ul>       |                                                       |
| 0                                   |                                                       |
|                                     |                                                       |

- Geben Sie der Datei einen sprechenden Namen mit maximal 30 Zeichen und nur Kleinbuchstaben.
- Wählen Sie als Vorlage "Servicevariante" aus.
- Sollte die Vorlage nicht in der Kurzauswahlliste stehen, öffnen Sie die Liste aller Vorlagen über das Lupensymbol.
- Bestätigen Sie mit "OK".

#### Tragen Sie Titel und Kurzbeschreibung ein

| o /30_zentrait    | ereich/3020_20v-serviceportai/servicechulungen/beispielservice/beispiel-servicevan |
|-------------------|------------------------------------------------------------------------------------|
| eldgruppe: Felde  |                                                                                    |
| Felder            |                                                                                    |
| Titel:            | Titel der Servicevariante                                                          |
| Kurzbeschreibung: | 2-3 Sätze, die die Servicevariante kurz zusammenfassen                             |

- Der Titel ist die Überschrift Ihrer Servicevariante.
- Geben Sie Ihrer Servicevariante einen aussagekräftigen Titel.
- Tragen Sie eine 2-3 Zeilen lange Kurzbeschreibung ein. Diese sollte den Service kurz charakteriseren.
- Titel und Kurzbeschreibung sind im Worddokument zur Abstimmung des Services festgelegt.

# Fügen Sie die Beschreibung ein

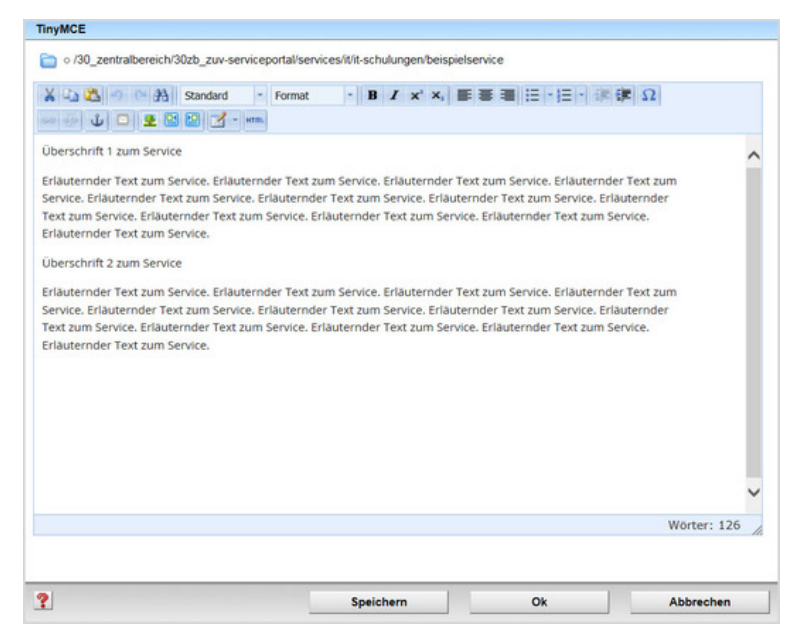

- Fügen Sie den Beschreibungstext ein.
- Achten Sie darauf, dass Ihr Text aus kurzen Absätzen mit Zwischenüberschriften besteht. Die einzelnen Sätze sollten maximal 12 Wörter haben.
- Weitere Informationen finden Sie in unseren Onlinetutorials zur Bearbeitung des Hauptinhalts.

#### Erstellen Sie wichtige Informationen zum Service

| tel   | Wichtige Information                                                      | 2                 |                              |                          |            |
|-------|---------------------------------------------------------------------------|-------------------|------------------------------|--------------------------|------------|
| el    | https://www.scm.ver                                                       | waltung.uni-muer  | nchen.de/internetdienste/j   | Anker                    |            |
| ame   | Standard 🔽                                                                |                   | and the                      |                          |            |
|       |                                                                           |                   |                              | Hinzufügen               | Übernehmen |
|       |                                                                           |                   | 1                            |                          |            |
|       | Wichtige Information 1                                                    |                   |                              |                          |            |
|       | Michtige Information 2<br>https://www.scm.verwa                           | ltung.uni-muench  | hen.de/internetdienste/proje | cts/common/wiki/Task_boa | rd         |
|       | Nichtige Information 2<br>Michtige Information 2<br>https://www.scm.verwa | iltung.uni-muench | hen.de/internetdienste/proje | cts/common/wiki/Task_boa | rd         |
|       | Nichtige Information 2                                                    | Itung.uni-muench  | hen.de/internetdienste/proje | :ts/common/wiki/Task_boa | rd         |
|       | Nichtige Information 2                                                    | ltung.uni-muench  | sen de/internetdienste/proje | :tsicommoniwiki/Task_boa | rđ         |
| Marki | Wichtige Information 2<br>https://www.scm.verwa                           | Ntung.uni-muench  | hen.de/internetdienste/proje | :ts/common/wiki/Task_boa | rd         |

Setzen Sie über das blaue Ordnersymbol bis zu 7 Links, z.B. auf weiterführende Informationen, PDFs.

#### Legen Sie die Reihenfolge fest

| Feld 'zuv_reihenfolge' bearbeiten | rviceportal/services/it/it-schulungen | /beispielservice |
|-----------------------------------|---------------------------------------|------------------|
| Reihenfolge: 0200                 |                                       |                  |
|                                   |                                       |                  |
|                                   |                                       |                  |
| <                                 |                                       | >                |
| ?                                 | Ok                                    | Abbrechen        |

- Die Reihenfolge wird mit vierstelligen Zahlen festgelegt.
- Wir empfehlen, in Hunderterschritten zu nummerieren, beginnend bei "0100". Damit sind Sie flexibel, wenn Sie nachträglich Dateien dazwischen schieben möchten oder viele Dateien nummerieren möchten.
- Unser Beispiel soll an zweiter Stelle angezeigt werden und bekommt daher die "0200".

### Verknüpfen Sie eine Person mit der Servicevariante

| Neue D | Datei des Typs Dokument anlegen                    |                                                    |
|--------|----------------------------------------------------|----------------------------------------------------|
| 0      | /30_zentralbereich/30zb_zuv-serviceportal/service. | chulungen/beispielservice/beispiel-servicevariante |
| Name:  | gisela-mustermann                                  |                                                    |
| Vorla  | ige                                                |                                                    |
| Person | n Referenz                                         |                                                    |

- Legen Sie über *Datei > Neues Dokument* ein neues Dokument an.
- Geben Sie der Datei einen sprechenden Namen mit maximal 30 Zeichen, nur Kleinbuchstaben, keinen Umlauten und ohne Leerzeichen.
- Die korrekte Vorlage "Person Referenz" ist bereits vorausgewählt.

• Bestätigen Sie mit "OK".

#### Legen Sie die weiteren Informationen zur Person fest

| Felder bearbeiten    |                                                                                       |
|----------------------|---------------------------------------------------------------------------------------|
| a) o /30_zentralber  | eich/30zb_zuv-serviceportal/serviceservice/beispiel-servicevariante/gisela-mustermann |
| Feldgruppe: Felder   | <b>v</b>                                                                              |
| Felder               |                                                                                       |
| Titel:               | Gisela Mustermann                                                                     |
| Ansprechpartner für: | Genaue Bezeichnung des Fachbereichs                                                   |
| Link zur Person :    | Linkliste bearbeiten                                                                  |
| Reihenfolge:         | 0100                                                                                  |
|                      |                                                                                       |

- Titel, Ansprechpartner für: Hier können Sie präzise Angaben zu den Aufgabenbereichen und zur Funktion machen.
- Link zur Person: setzen Sie den Link auf einen Ansprechpartner. Sie finden alle Personenobjekte und Funktionsaccounts hier: /30\_zentralbereich / 30zb\_zuv-intranet / personen.
- Über das Feld "**Reihenfolge**" können Sie bei mehreren Ansprechpartnern die Anzeigereihenfolge festlegen.

#### Schauen Sie sich die separate Vorschau an

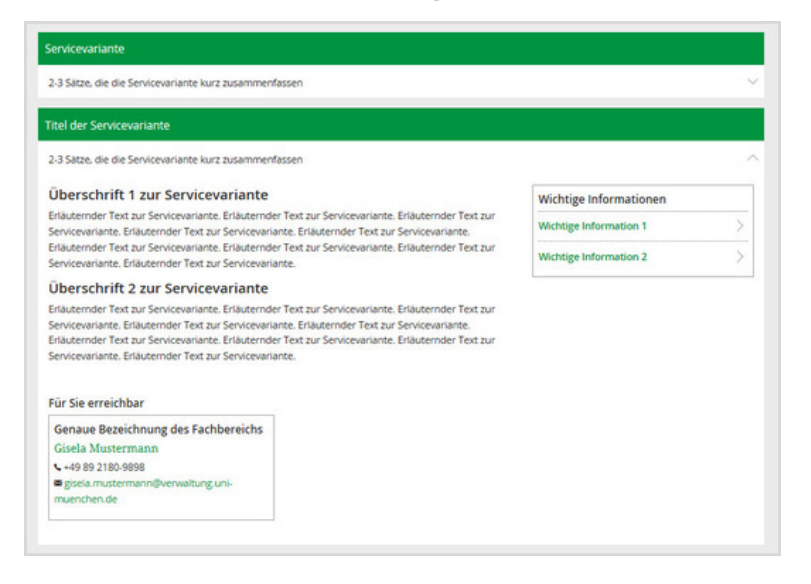

Öffnen Sie über das Kamerasymbol die separate Vorschau. So können Sie sich ansehen, wie Ihre Meldung im Internet angezeigt werden wird.

## Schließen Sie die Bearbeitung ab

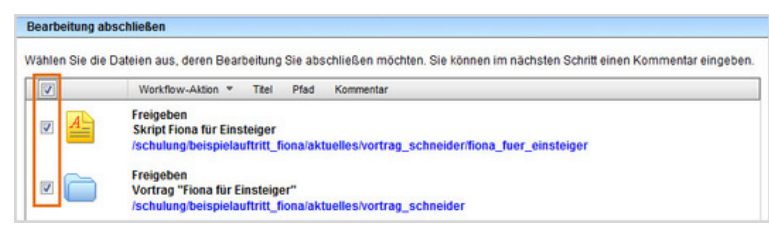

- Damit Ihre Änderungen im Internet sichtbar werden, müssen Sie sie freigeben.
- Öffnen Sie über Workflow > Bearbeitung abschließen die Übersicht aller Dateien, die Sie in Bearbeitung haben.
- Wählen Sie die Dateien aus, die Sie freigeben möchten.
- Klicken Sie auf "Weiter".
- Lassen Sie das Kommentarfeld leer und klicken Sie auf "OK".